#### <u>Configuring Avaya One-X</u> Communicator for Windows 7 VDI

#### <u>Users</u>

| <u>Author</u>   | <b>Revision</b> | Date      |
|-----------------|-----------------|-----------|
| Michael Solomon | 1.0             | 3/24/2020 |

\*\*Please make sure to Follow instructions carefully. This document will cover configurations for Windows 7 Users\*\*

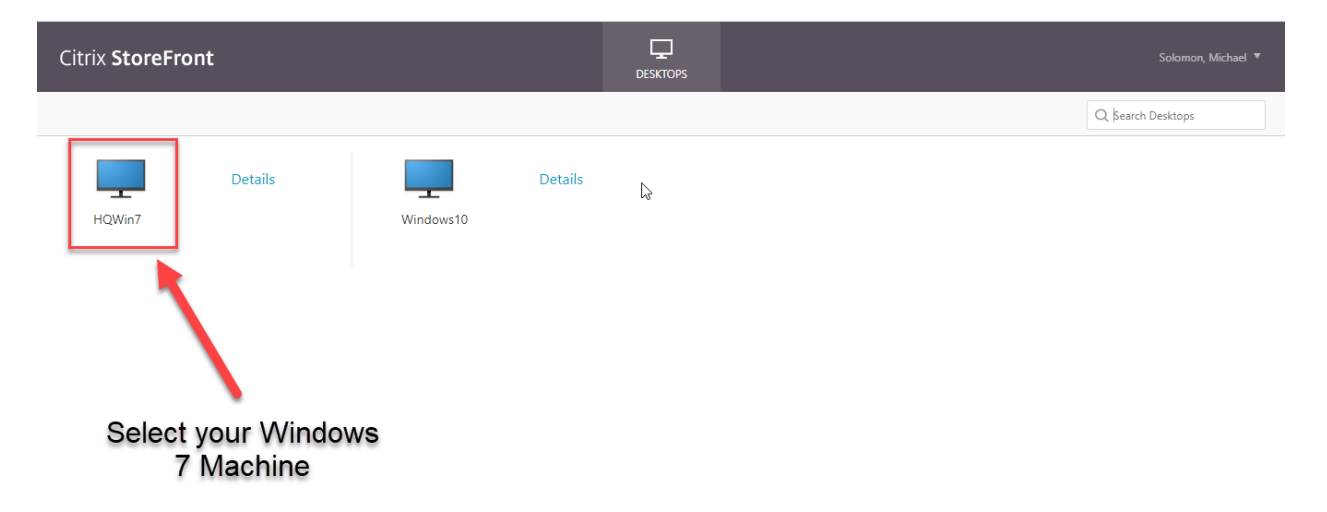

#### Launching Avaya One-X Communicator for Windows 7

#### **1.Once logged in to your VDI Machine:**

1.Click > Start

#### 2.Click > Computer

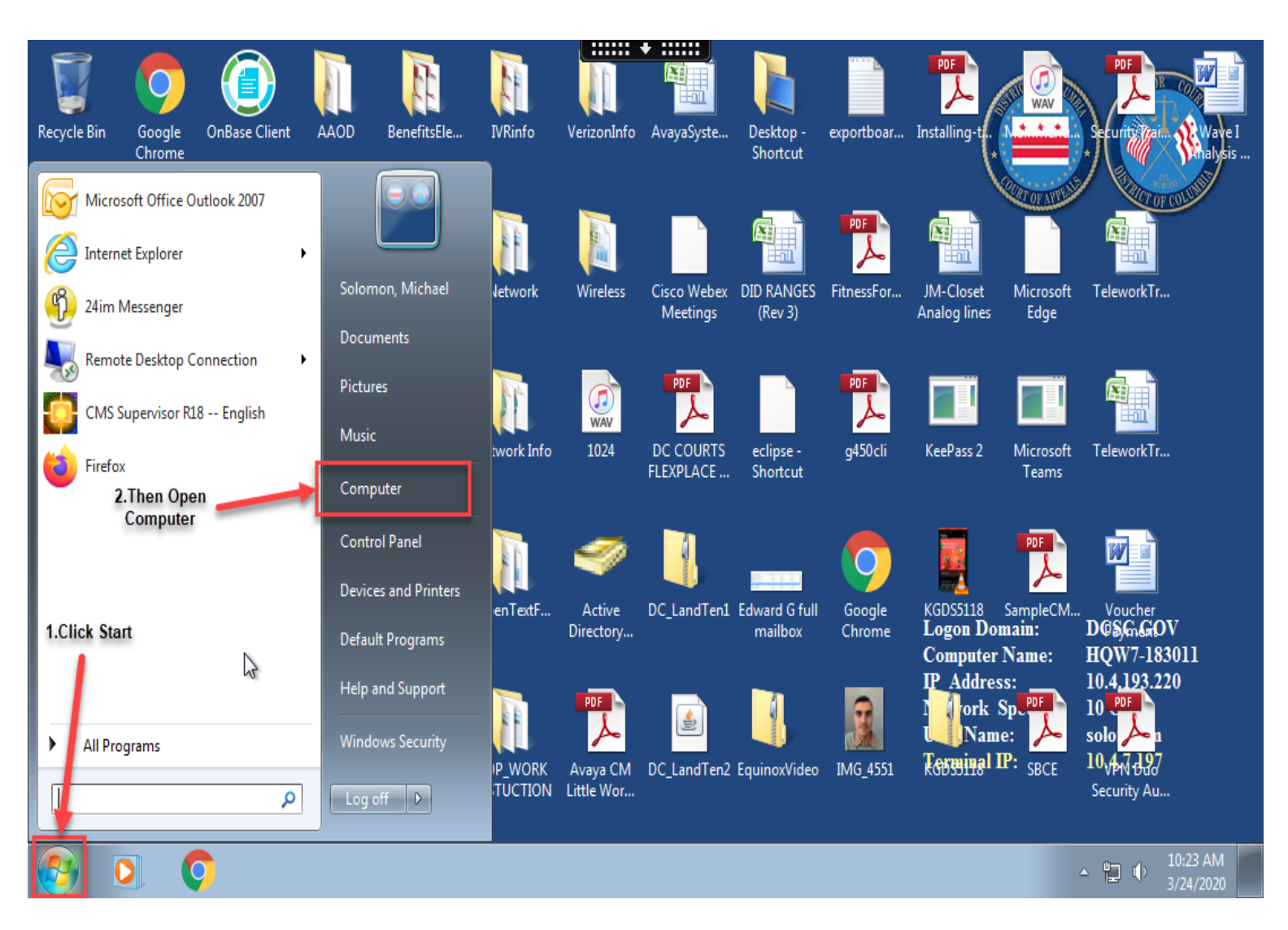

## 2.From My Computer:1.Click > System (C:)2.Double Click > Program Files (x86)

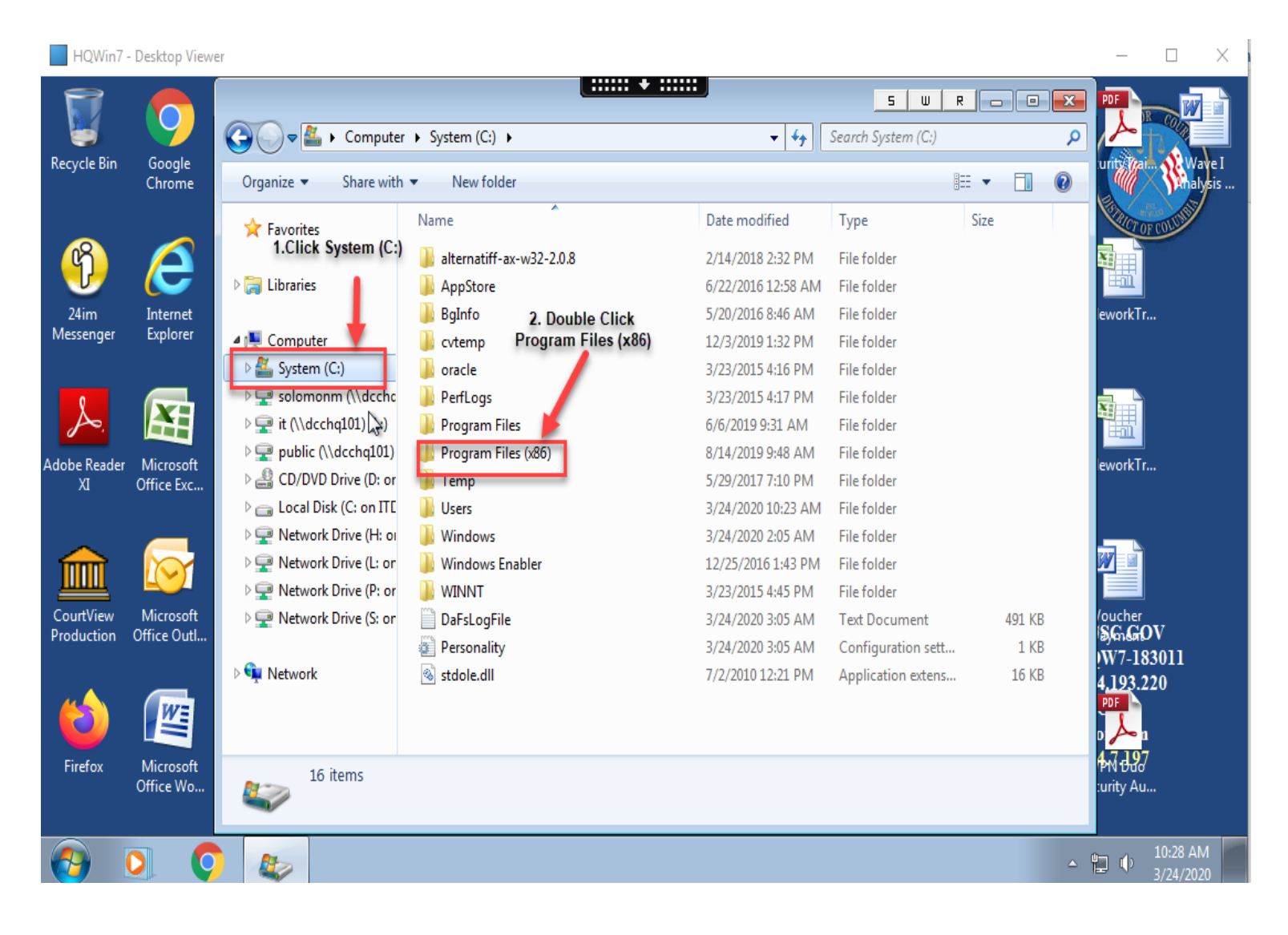

#### 3.From Program Files (x86) : 1.Double Click > Avaya

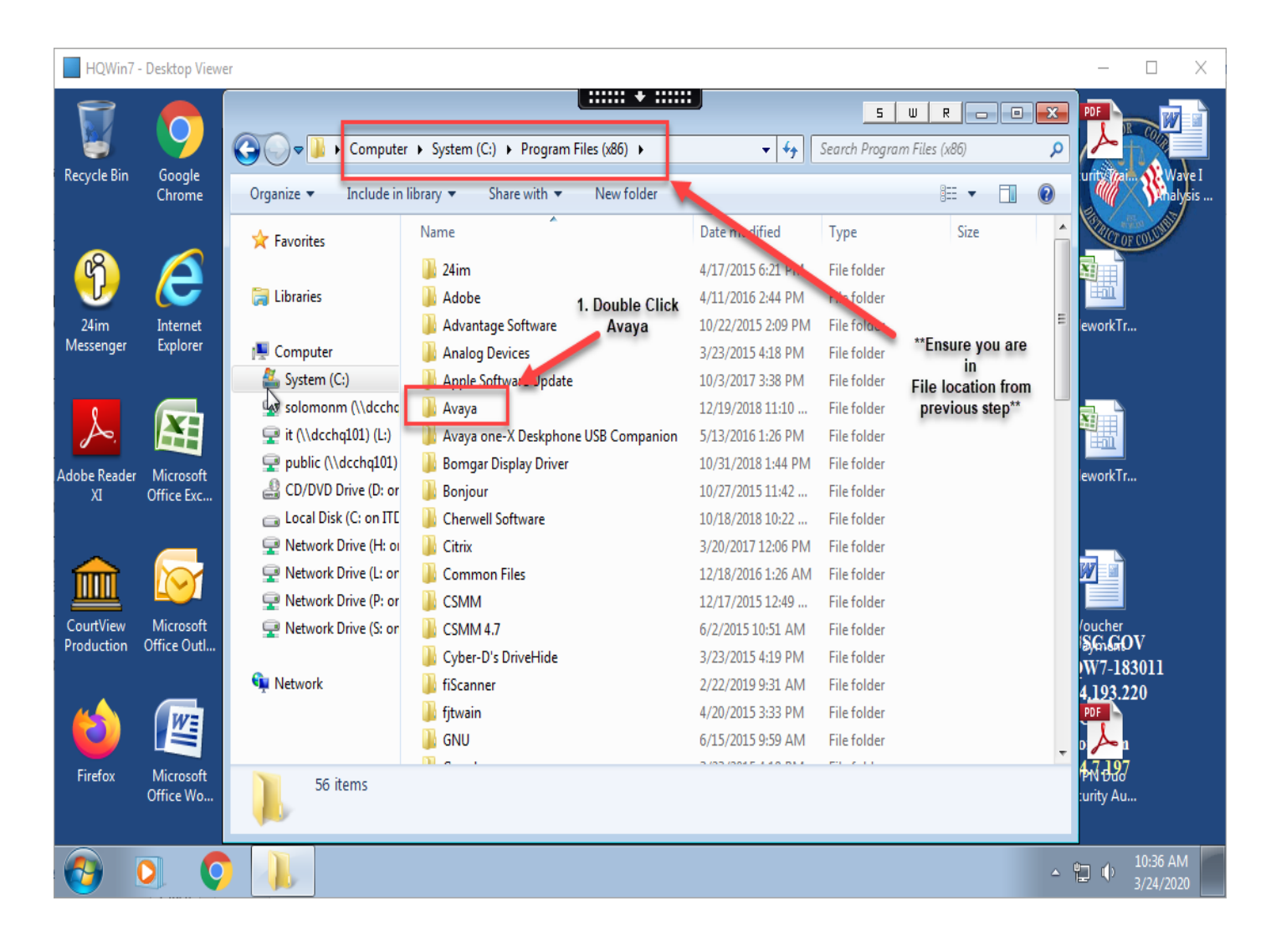

#### 4.From Avaya folder: 1.Double Click > Avaya one-X communicator Folder

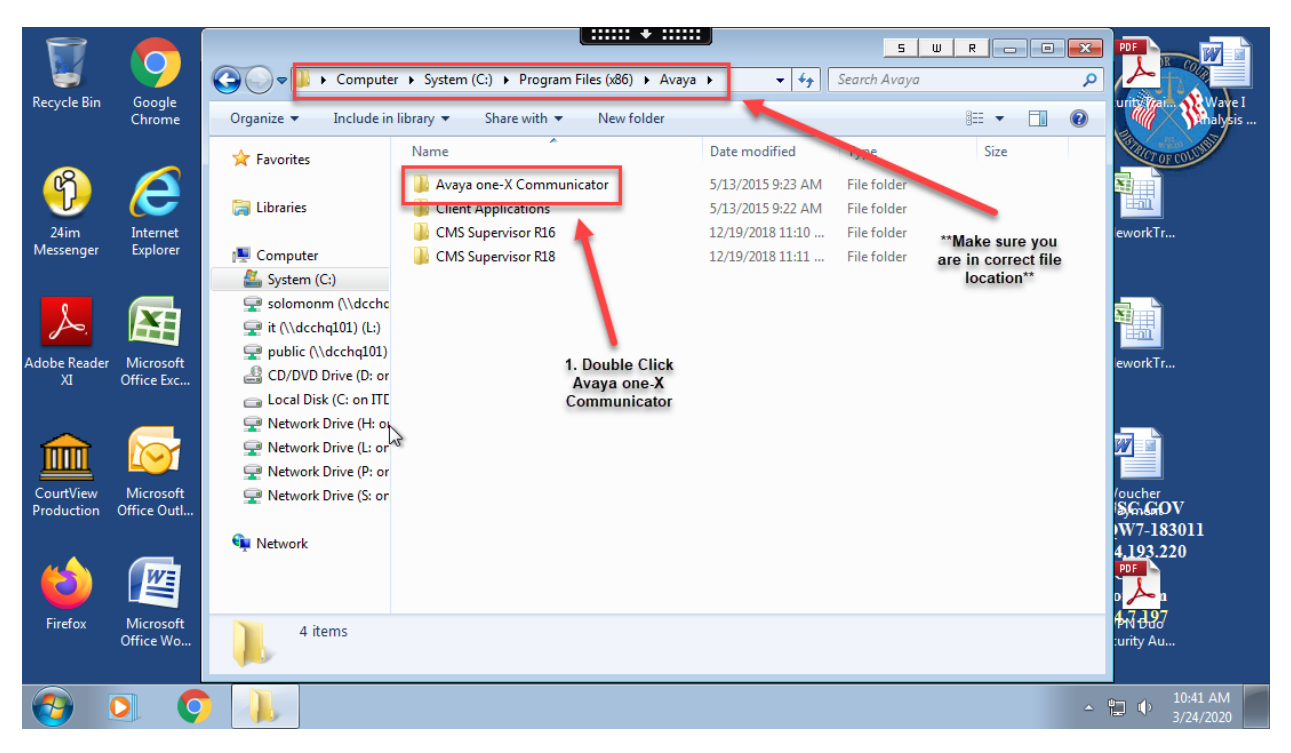

## 5.From Avaya one-X Communicator Folder:1.Scroll down until you see > onexcui2.Double Click to Launch

|                           |                      |                       | +                                       |                                   | S W R                      |                | ×        |                       |
|---------------------------|----------------------|-----------------------|-----------------------------------------|-----------------------------------|----------------------------|----------------|----------|-----------------------|
|                           |                      | Avava 🕨               | Avava one-X Communicator                | <b>- -</b>                        | Search Avava one-X Co      | ommunicator    |          |                       |
| Recycle Bin               | Google               |                       | ,                                       |                                   |                            |                | -        | urity Wain N Wave I   |
|                           | Chrome               | Organize 🔻 Include in | library  Share with  New folder         |                                   |                            | = 🔹 🔳          | 0        | Malysis               |
|                           |                      | ☆ Favorites           | Name 🔓 îlbex3230s.dii                   | Date modified<br>2/2/2011 3:08 AM | Type<br>Application extens | Size<br>338 KB | ^        |                       |
| - <del>(</del> <b>1 )</b> | e                    | 😂 Liberarian          | 🚳 Logger.dll                            | 3/6/2014 9:18 AM                  | Application extens         | 25 KB          |          |                       |
|                           |                      |                       | 🔮 login                                 | 5/13/2015 9:21 AM                 | XML Document               | 1 KB           |          |                       |
| 24im<br>Messenger         | Internet<br>Explorer |                       | Microsoft.Practices.ServiceLocation.dll | 3/6/2014 9:13 AM                  | Application extens         | 27 KB          |          | ework I r             |
|                           |                      | Computer              | Microsoft.Practices.Unity.dll           | 3/6/2014 9:13 AM                  | Application extens         | 131 KB         |          |                       |
|                           |                      | System (C:)           | Microsoft.Windows.Shell.dll             | 3/6/2014 9:16 AM                  | Application extens         | 145 KB         |          |                       |
| L                         |                      | solomonm (\\accnc     | MIT-LICENSE                             | 3/6/2014 9:14 AM                  | Text Document              | 2 KB           |          |                       |
| P.                        |                      | It (\\dccnq101) (L:)  |                                         | 3/6/2014 9:14 AM                  | Text Document              | 3 KB           |          |                       |
| Adobe Reader              | r Microsoft          |                       |                                         | 3/6/2014 9:14 AM                  | Text Document              | 24 KB          |          | eworkTr               |
| IX                        | Office Exc           | CD/DVD Drive (D: or   | a nativeutility.dll                     | 3/6/2014 9:19 AM                  | Application extens         | 22 KB          |          |                       |
|                           |                      | Cocal Disk (C: on ITL | 🛛 onexcui <b>YOU SEE</b>                | 3/6/2014 9:18 AM                  | Application                | 1,390 KB       |          |                       |
| $\sim$                    |                      | Wetwork Drive (H: of  | Sossapi.dll Onexcui                     | 1/4/2010 11:25 PM                 | Application extens         | 56 KB          |          |                       |
|                           |                      | Vetwork Drive (L: or  | 🚳 ossdmem.dll                           | 1/4/2010 11:25 PM                 | Application extens         | 32 KB          |          |                       |
| CountView                 | Minnet               | Vetwork Drive (P: or  | soedapi.dll 2. Double                   | 1/4/2010 11:25 PM                 | Application extens         | 100 KB         |          | /                     |
| Production                | Office Outl          | Wetwork Drive (S: or  | soedapis.dll Click to                   | 1/4/2010 11:25 PM                 | Application extens         | 76 KB          | E        | SGGOV                 |
|                           |                      | <b>O</b>              | soedber.dll                             | 1/4/2010 11:25 PM                 | Application extens         | 112 KB         |          | W7-183011             |
|                           |                      | Network               | soedbers.dll                            | 1/4/2010 11:25 PM                 | Application extens         | 76 KB          |          | 4 <u>.19</u> 3.220    |
|                           | WE                   |                       | soedper.dll application                 | 1/4/2010 11:25 PM                 | Application extens         | 112 KB         |          | PDF                   |
|                           |                      |                       | 🔀 systemtray                            | 3/6/2014 9:14 AM                  | Icon                       | 2 KB           | -        | 0 <mark>/~ 1</mark>   |
| Firefox                   | Microsoft            | 47 items              |                                         |                                   |                            |                |          | PN 047                |
|                           | Office Wo            |                       |                                         |                                   |                            |                |          | :urity Au             |
|                           |                      |                       |                                         |                                   |                            |                |          |                       |
| <b>@</b>                  | 0                    |                       |                                         |                                   |                            |                | <u> </u> | 10:44 AM<br>3/24/2020 |

#### 6.Once application launches you will most likely see the below Pop-Up. For the application to function properly please ensure that you click > Permit use of these Devices

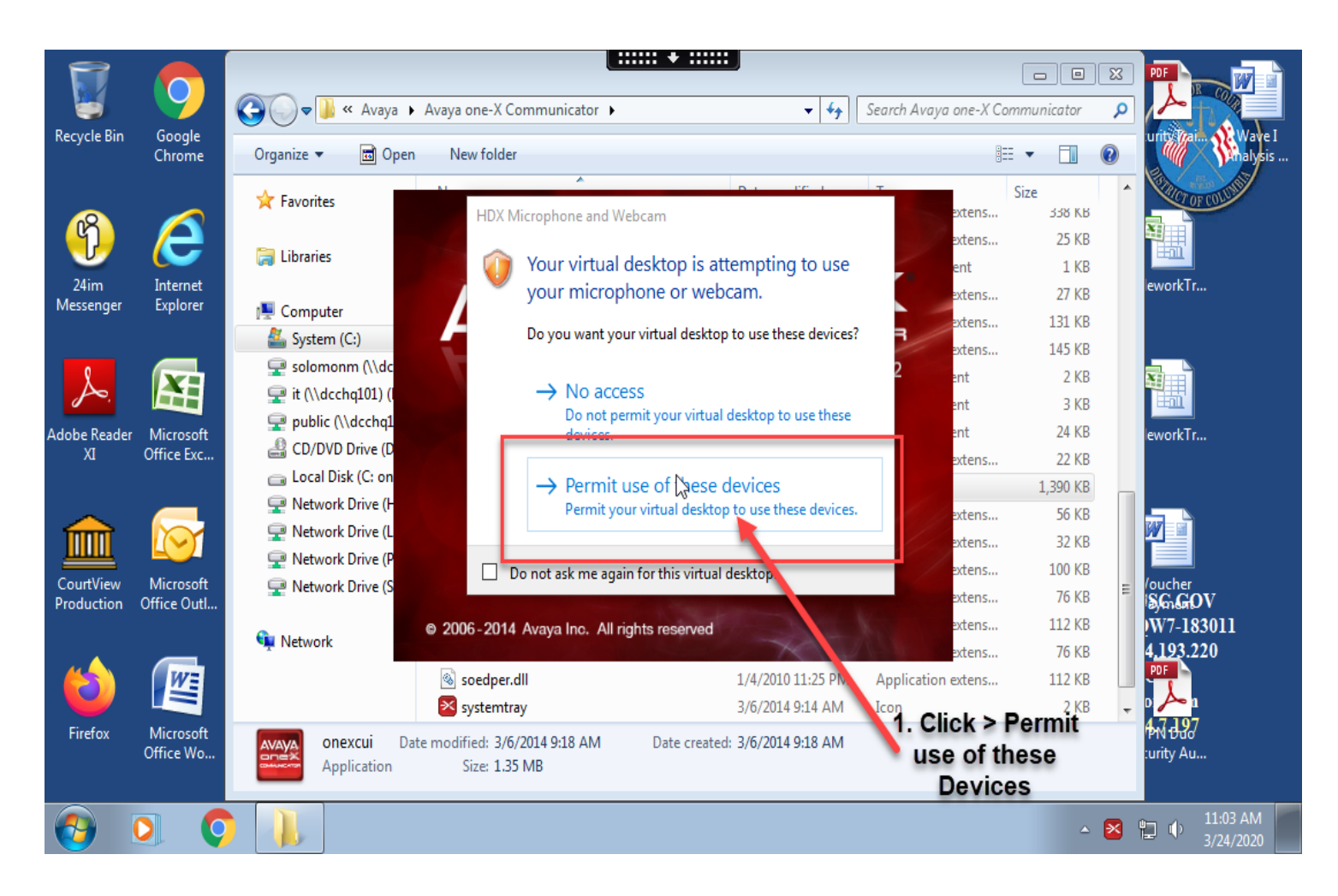

#### 7.Setup:

### 1.Nothing to do here as selection will already be highlighted.

2.Click > Next

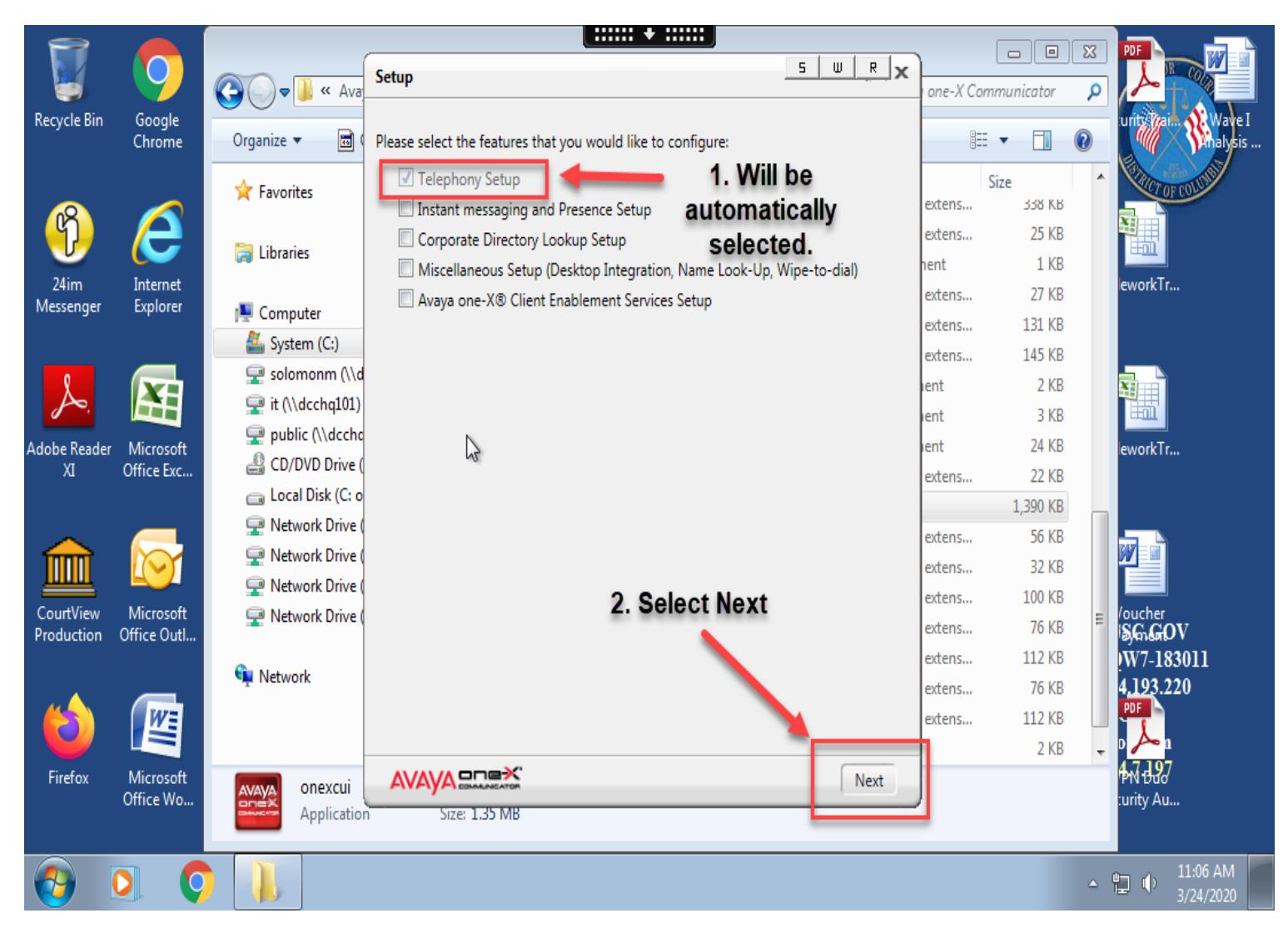

#### 8.Telephony Setup: 1.Select > H.323 2.Click > Next

![](_page_8_Picture_1.jpeg)

#### 9. Telephony Setup:

## 1.Extension > Your Personal Extension2.Password > Your Personal Extension3.Click > Add (Server List)

|                   |                      |                 |                                 | +                              |                    |             | ~  |                   |
|-------------------|----------------------|-----------------|---------------------------------|--------------------------------|--------------------|-------------|----|-------------------|
|                   |                      |                 | Setup                           | 5 W R                          | ×                  |             | ~  |                   |
| De suela Dis      | Caral                | G S 🖉 🕨 « Ava   | Tolonhany Sotun                 |                                | Avaya one-X Co     | ommunicator | ٩  |                   |
| Recycle Bin       | Chrome               | Organize 🔻 🗖 🕼  |                                 | 1 Vour Extension               |                    | · ·         | ?  | United and Wave I |
|                   |                      |                 | Extension: 14/4                 | O Veur Extension               |                    | Cizo        |    |                   |
|                   |                      | 😭 Favorites     | Password:                       | • 2. Your Extension            | ication extens     | 338 KB      |    | CT OF COLOR       |
| (Ÿ)               | $(\mathbf{P})$       |                 | Server List:                    |                                | ication extens     | 25 KB       |    |                   |
| 9                 |                      | 🥱 Libraries     |                                 |                                | Document           | 1 KB        |    | _ <b></b>         |
| 24im<br>Messenger | Internet<br>Explorer |                 |                                 |                                | ication extens     | 27 KB       |    | eworkTr           |
| wessenger         | explorer             | Computer        |                                 | Add Remove                     | ication extens     | 131 KB      |    |                   |
|                   |                      | System (C:)     |                                 |                                | ication extens     | 145 KB      |    |                   |
| ٤                 | X                    | solomonm (\\d   |                                 |                                | Document           | 2 KB        |    |                   |
| J~.               |                      | it (\\accnq101) |                                 |                                | Document           | 3 KB        |    |                   |
| Adobe Reader      | Microsoft            |                 | 3. Click                        |                                | Document           | 24 KB       |    | eworkTr           |
| XI                | Office Exc           | CD/DVD Drive (  | Add                             |                                | ication extens     | 22 KB       |    |                   |
|                   |                      | Network Drive ( | 2400                            |                                | ication            | 1,390 KB    |    |                   |
|                   |                      | Network Drive   |                                 |                                | ication extens     | 56 KB       |    |                   |
|                   |                      | Network Drive   |                                 |                                | ication extens     | 32 KB       |    |                   |
| CourtView         | Microsoft            | Network Drive   |                                 | Back Next                      | ication extens     | 100 KB      | =  | /oucher           |
| Production        | Office OutI          |                 |                                 |                                | lication extens    | 76 KB       | _  | SGGOV             |
|                   |                      | 👊 Network       | Soedber.dll                     | 1/4/2010 11:25 PM              | Application extens | 112 KB      |    | W7-183011         |
| 4                 |                      |                 | soedbers.dll                    | 1/4/2010 11:25 PM              | Application extens | /6 KB       |    | 4,193.220<br>PDF  |
|                   |                      |                 | Soedper.dll                     | 1/4/2010 11:25 PM              | Application extens | 112 KB      |    |                   |
| Eirofov           | Microsoft            | _               | systemtray                      | 3/0/2014 9:14 AIVI             | Icon               | 2 KB        | Ψ. | 4,7,1,9,7         |
| FILEIOX           | Office Wo            | AVAYA onexcui   | Date modified: 3/6/2014 9:18 AM | Date created: 3/6/2014 9:18 AM |                    |             |    | urity Au          |
|                   |                      | Application     | 2126: 1.32 MB                   |                                |                    |             |    |                   |
|                   |                      |                 |                                 |                                |                    |             |    | 11:07 AM          |
| <b>U</b>          |                      |                 |                                 |                                |                    |             |    | 3/24/2020         |

## Add Server 1.Enter > 10.150.21.10 2.Select > Ok 3.Select > Next

| $ \ge $           |                      |                                         |                                                                                                    |                                |                    |               |                     |
|-------------------|----------------------|-----------------------------------------|----------------------------------------------------------------------------------------------------|--------------------------------|--------------------|---------------|---------------------|
|                   |                      |                                         | Setup                                                                                                    | Ø*                             | X                  |               |                     |
| Pacycla Pin       | Google               | G S S S S S S S S S S S S S S S S S S S | Telenhony Setun                                                                                                    |                                | Avaya one-X C      | ommunicator 🔎 |                     |
| Recycle bin       | Chrome               | Organize 🔻 📑 (                          | Extension 14742                                                                                                    |                                | 8                  | =             | analysis            |
|                   |                      | A                                       | Dassword 10 150 21 10 2020                                                                                                    |                                |                    | Size          |                     |
|                   |                      | 🏋 Favorites                             | Server List                                                                                                    |                                | ication extens     | 338 KR        | CT OF CONS          |
| <b>(</b> り)       | e.                   | <b>-</b>                                | Server List.                                                                                                    |                                | ication extens     | 25 KB         |                     |
| <u> </u>          |                      | Cibraries                               | Add S ver                                                                                                    | S W R                          | Document           | 1 KB          |                     |
| 24ım<br>Messenger | Internet<br>Explorer |                                         |                                                                                                    |                                | ication extens     | 27 KB         | ework I r           |
| messenger         | exprorei             | Computer                                | Server 10.150.                                                                                                    | 21.10 ove                      | ication extens     | 131 KB        |                     |
| _                 |                      | System (C:)                             | ОК                                                                                                    | Cancel                         | ication extens     | 145 KB        |                     |
| 8                 |                      | it (\\dcchg101)                         |                                                                                                    |                                | Document           | 2 KB          |                     |
| J.                |                      |                                         | <b>4</b>                                                                                                    |                                | Document           | 3 KB          |                     |
| Adobe Reader      | Microsoft            | CD/DVD Drive (                          |                                                                                                    |                                | Document           | 24 KB         | eworkTr             |
| XI                | Office Exc           | 🚍 Local Disk (C: o                      |                                                                                                    |                                | ication extens     | 22 KB         |                     |
|                   |                      | Retwork Drive (                         | 2. Select > OK                                                                                                    |                                | ication            | 1,390 KB      |                     |
|                   |                      | 🔍 Network Drive                         |                                                                                                    |                                | ication extens     | 56 KB         |                     |
|                   |                      | 👳 Network Drive 🕻                       |                                                                                                    | 3. Select >                    | Ication extens     | 32 KB         |                     |
| CourtView         | Microsoft            | 💂 Network Drive (                       |                                                                                                    | Next Next                      | ication extens     | 100 KB        | /oucher             |
| Production        | Office Outl          |                                         | a souther dll                                                                                                    | 1/4/2010 11/25 DM              | Application extens | 112 KP        | Sengov<br>W7 192011 |
|                   |                      | 👊 Network                               | soedbers dll                                                                                                    | 1/4/2010 11:25 PM              | Application extens | 76 KB         | 4 193 220           |
|                   | w=                   |                                         | soedner dll                                                                                                    | 1/4/2010 11:25 PM              | Application extens | 112 KB        | PDF                 |
|                   |                      |                                         | Social Social So | 3/6/2014 9:14 AM               | Icon               | 2 KB          |                     |
| Firefox           | Microsoft            |                                         | Determedified, 2/6/2014 0-18 AM                                                                                                    | Dete                           |                    |               | 4N 887              |
|                   | Office Wo            | AVAYA ONEXCUI                           | Size: 1.35 MB                                                                                                    | Date created: 3/0/2014 9:18 AM |                    |               | urity Au            |
|                   |                      |                                         |                                                                                                    |                                |                    |               |                     |
|                   |                      |                                         |                                                                                                    |                                |                    |               | 11:07 AM            |
|                   | 💌 💙                  |                                         |                                                                                                    |                                |                    |               | 3/24/2020           |

## 11. Telephony Setup Cont.1.Leave all fields blank2.Click > Next

|              |                        |                   |                                     |                                |                    |                | 52 |                               |
|--------------|------------------------|-------------------|-------------------------------------|--------------------------------|--------------------|----------------|----|-------------------------------|
|              |                        |                   | Setup                               | S W R                          | x                  |                |    |                               |
| De suela Dia | Carala                 | G S S Ava         | -<br>Talanhanu Satun                |                                | Avaya one-X C      | ommunicator    | Q  |                               |
| Recycle Bin  | Chrome                 | Organize 🔻 📑 🕻    | <ul> <li>Telephony Setup</li> </ul> |                                |                    | •              | ?  | unterraine Wave I<br>Analysis |
|              |                        |                   | Add phones                          |                                |                    | Size           |    | Carlos Carlos                 |
|              |                        | 😭 Favorites       | Check and specify the phone you     | want to use with Avaya one-X®  | ication extens     | 312E<br>338 KB |    | CT OF COLOR                   |
| (y)          |                        | N                 | Communicator.                       | 1   eave                       | ication extens     | 25 KB          |    |                               |
|              |                        | 📜 Libraries 😼     | Mohile                              | Blank                          | Document           | 1 KB           |    |                               |
| 24im         | Internet               | _                 | Wobile                              | Diam                           | ication extens     | 27 KB          |    | eworkTr                       |
| wiessenger   | Explorer               | Normal Computer   | Home                                |                                | ication extens     | 131 KB         |    |                               |
|              |                        | 🏭 System (C:)     | Oth                                 |                                | ication extens     | 145 KB         |    |                               |
| 8            |                        | 🚽 solomonm (\\d   |                                     |                                | Document           | 2 KB           |    |                               |
| po,          |                        | 🖵 it (\\dcchq101) |                                     |                                | Document           | 3 KB           |    |                               |
| Adobe Reader | Microsoft              | 🚽 public (\\dcchd |                                     | 2. Click >                     | Document           | 24 KB          |    | eworkTr                       |
| IX           | Office Exc             | 🔐 CD/DVD Drive (  |                                     | ication extens                 | 22 KB              |                |    |                               |
|              |                        | C: o              |                                     |                                | ication            | 1,390 KB       |    |                               |
| $\sim$       |                        | Vetwork Drive     |                                     |                                | ication extens     | 56 KB          |    |                               |
|              |                        | Vetwork Drive     |                                     |                                | ication extens     | 32 KB          |    |                               |
|              | N                      | Vetwork Drive     |                                     | Back Next                      | ication extens     | 100 KB         |    | ()                            |
| Production   | Office Outl            | Vetwork Drive     |                                     |                                | ication extens     | 76 KB          | Ε  | SGGOV                         |
|              |                        | <b>O</b>          | 🚳 soedber.dll                       | 1/4/2010 11:25 PM              | Application extens | 112 KB         |    | Ŵ7-183011                     |
|              |                        | Network           | 🚳 soedbers.dll                      | 1/4/2010 11:25 PM              | Application extens | 76 KB          |    | 4 <u>.19</u> 3.220            |
|              | WE                     |                   | 🚳 soedper.dll                       | 1/4/2010 11:25 PM              | Application extens | 112 KB         |    | PDF                           |
|              |                        |                   | 🔀 systemtray                        | 3/6/2014 9:14 AM               | Icon               | 2 KB           | -  |                               |
| Firefox      | Microsoft<br>Office We | AVAYA onexcui     | Date modified: 3/6/2014 9:18 AM     | Date created: 3/6/2014 9:18 AM |                    |                |    | PN Duo                        |
|              | Office Wo              | Application       | Size: 1.35 MB                       |                                |                    |                |    | .unty Ad                      |
|              | 0                      |                   |                                     |                                |                    |                | ۵  | 11:08 AM                      |

## 12. Telephony Setup Cont.1.Select > This computer2.Select > Next

![](_page_12_Picture_1.jpeg)

#### **13.** Telephony Setup Cont.

#### **\*\*DO NOT USE THIS APPLICATION TO DIAL 911\*\***

#### 1.Select > Next

![](_page_13_Picture_3.jpeg)

#### 14. Telephony Setup Cont.

#### 1.Select > Finish

#### 2.This completes the configuration, Application will close after Finish is selected.

![](_page_14_Picture_3.jpeg)

| le Bin   | Google                 | $\sim$                                                                                                    |                                                           |                                   |                            |         |                                   | Wate I                |
|----------|------------------------|----------------------------------------------------------------------------------------------------|-----------------------------------------------------------|-----------------------------------|----------------------------|---------|-----------------------------------|-----------------------|
| ic biii  | Chrome                 | Organize 🔻 📑 Open                                                                                                    | New folder                                                |                                   |                            |         |                                   | Malysis Voi           |
| 2        |                        | 🔆 Favorites                                                                                                    | Name<br>S libex323Us.dll                                  | Date modified<br>2/2/2011 3:08 AM | Type<br>Application extens | Size    | .в ^                              |                       |
|          | $\sim$                 | 🚍 Libraries                                                                                                    | S Logger.dll                                              | 3/6/2014 9:18 AM                  | Application extens         | . 25    | (B                                |                       |
| m        | Internet               |                                                                                                    | 😰 login                                                   | 5/13/2015 9:21 AM                 | XML Document               | 11      | (B                                | eworkTr               |
| enger    | Explorer               | Computer                                                                                                    | Microsoft.Practices.ServiceLocation.dll                   | 3/6/2014 9:13 AM                  | Application extens         | . 271   | (B)                               |                       |
|          |                        | System (C:)                                                                                                    | Microsoft.Practices.Onity.dil                             | 5/0/2014 9:15 AM                  | Application extens         | . 1517  |                                   |                       |
|          |                        | 🖵 solomonm (\\dcchc                                                                                                    | Shutting Down                                             | 5 0 8                             | Text Document              | . 1451  |                                   |                       |
| ∕∼,      |                        | 🚍 it (\\dcchq101) (L:)                                                                                                    | Avava one-X® Communicato                                  | r is shutting down                | Text Document              | 31      | (B                                |                       |
| Reader   | Microsoft              | 🖵 public (\\dcchq101)                                                                                                    | M                                                         | is shatting donni                 | Text Document              | 24 1    | B                                 | lework Tr             |
| I        | Office Exc             | 🔮 CD/DVD Drive (D: or                                                                                                    | N na                                                      | J                                 | Application extens         | . 221   | B                                 | CWOIRTI.              |
|          |                        | 👝 Local Disk (C: on ITE                                                                                                    |                                                           | 3/6/2014 9-18 AM                  | Application                | 1,390   | (B                                |                       |
| _        |                        | P Network Drive (H: or                                                                                                    | ssapi.dll                                                 | 1/4/2010 11:25 PM                 | Application extens         | . 56 l  | B                                 |                       |
| m        |                        | Provide the second second seco | 🚳 ossdmem.dll                                             | 1/4/2010 11:25 PM                 | Application extens         | . 32 I  | B                                 | 997 M                 |
|          |                        | Network Drive (P: or                                                                                                    | 🚳 soedapi.dll                                             | 1/4/2010 11:25 PM                 | Application extens         | . 100 H | B                                 |                       |
| iction   | Office Outl            | Vetwork Drive (S: or                                                                                                    | 🚳 soedapis.dll                                            | 1/4/2010 11:25 PM                 | Application extens         | . 76 l  | <b th="" ≡<=""><th>SGGOV</th></b> | SGGOV                 |
|          |                        | <b>G</b>                                                                                                    | 🚳 soedber.dll                                             | 1/4/2010 11:25 PM                 | Application extens         | . 112   | (B                                | ₩7-183011             |
| <u> </u> |                        | Network                                                                                                    | 🚳 soedbers.dll                                            | 1/4/2010 11:25 PM                 | Application extens         | . 76 l  | (B                                | 4,193.220             |
| 5)       |                        |                                                                                                    | 🚳 soedper.dll                                             | 1/4/2010 11:25 PM                 | Application extens         | . 112   | (B                                |                       |
|          |                        |                                                                                                    | 🔀 systemtray                                              | 3/6/2014 9:14 AM                  | Icon                       | 21      | KB 👻                              |                       |
| fox      | Microsoft<br>Office Wo | Avaya<br>Application                                                                                                    | e modified: 3/6/2014 9:18 AM Date create<br>Size: 1.35 MB | d: 3/6/2014 9:18 AM               |                            |         |                                   | ኮባ Đảo<br>:urity Au   |
|          |                        |                                                                                                    |                                                           |                                   |                            |         | <u>~</u>                          | 11:09 AM<br>3/24/2020 |
| -        |                        |                                                                                                    |                                                           |                                   |                            |         |                                   |                       |
| 124      |                        |                                                                                                    |                                                           |                                   |                            |         |                                   |                       |

## 15. Relaunch the Application 1.Double Click > onexcui (Step 5 above) 2.Do not Log on yet 3.Select > Settings

![](_page_15_Picture_1.jpeg)

#### 16. General Settings

#### 1.Select > Messaging

#### 2.Select > Enable Message Access

3.Select > Dial this Number (Enter 10756)

|              |                             |                                                 | General Settings                                   | 5 W R X                                                            |                  | - Ο Σ           | 3 📭 🚬 🗖 🗋                      |
|--------------|-----------------------------|-------------------------------------------------|----------------------------------------------------|--------------------------------------------------------------------|------------------|-----------------|--------------------------------|
| 3            | $\mathbf{\mathbf{\forall}}$ | 🚱 🖓 🗣 📕 « Avay                                  | Accounts                                           | Messaging                                                          | one-X Commi      | inicator        |                                |
| Recycle Bin  | Google<br>Chrome            | Organize 🔻 📷 O                                  | Telephony<br>Login<br>Messaging<br>IM and Presence | Enable Message Access                                              | III ▼<br>Size    | 10              | write fail. Wave I<br>thalysis |
| B            | $\beta$                     |                                                 | Security                                           | Do the following when the Message Waiting<br>Indicator is clicked: | extens<br>extens | 338 КВ<br>25 KB |                                |
| 24im         | <b>Local</b><br>Internet    | 🥞 Libraries                                     | Devices and Services<br>Outgoing Calls             | Dial this number                                                   | ent              | 1 KB            | eworkTr                        |
| Messenger    | Explorer                    | P Computer                                      | Phone Numbers<br>Dialing Rules                     | 10756                                                              | xtens            | 131 KB          |                                |
| ۶.           |                             | solomonm (\\de                                  | Audio<br>Video<br>Rublia Disestera                 | Start This Application                                             | extens<br>ent    | 145 KB<br>2 KB  |                                |
| Adobe Reader | Microsoft                   | 🚽 it (\\dcchq101) (<br>🖵 public (\\dcchq1       | Public Directory<br>Preferences<br>Hot Kevs        | Browse                                                             | ent<br>ent       | 3 KB<br>24 KB   | eworkTr                        |
| IX           | Office Exc                  | 🔮 CD/DVD Drive ([<br>👝 Local Disk (C: or        | Network<br>Advanced                                | Open Webpage                                                       | xtens            | 22 KB           |                                |
|              |                             | 🚽 Network Drive (ł<br>🖵 Network Drive (l        |                                                    |                                                                    | sxtens           | 56 KB           |                                |
|              | Microsoft                   | Network Drive (F                                |                                                    |                                                                    | xtens<br>xtens   | 32 KB<br>100 KB |                                |
| Production   | Office Outl                 |                                                 |                                                    |                                                                    | extens<br>extens | 76 KB<br>112 KB | SGGOV<br>W7-183011             |
|              |                             | <table-of-contents> Network</table-of-contents> |                                                    |                                                                    | extens<br>extens | 76 KB<br>112 KB | 4,193.220                      |
| Firefox      | Microsoft                   |                                                 |                                                    |                                                                    |                  | 2 KB            | • <mark>▶</mark> •<br>••••••   |
|              | Office Wo                   | Avaya Offection                                 | Auto-configure                                     | OK Cancel                                                          |                  |                 | :urity Au                      |
| 0            | 0                           |                                                 |                                                    |                                                                    |                  |                 | ▲ 🖞 🕪 11:14 AM<br>3/24/2020    |

## 17. General Settings 1.Select > Dialing Rules 2.Select > PBX Main Prefix Field (Enter 202) 3.Click > Ok

|                  |                        |                                          | General Settings                       |                                             | 5 W R X     |               |                 | 8        |                             |
|------------------|------------------------|------------------------------------------|----------------------------------------|---------------------------------------------|-------------|---------------|-----------------|----------|-----------------------------|
|                  | $\mathbf{Y}$           | 🚱 🔍 🛡 📕 « Avay                           | Accounts                               | Dialing Rules                               |             | one-X Cor     | nmunicator      | ٩        |                             |
| Kecycle Bin      | Google<br>Chrome       | Organize 🔻 📑 C                           | Login<br>Messaging                     | Number to dial to access an outside line:   | 9           | 8==           | •               | 0        | unteral and knalysis        |
|                  |                        | 🔆 Favorites                              | IM and Presence                        | Your country code:                          | 1           | extens        | Size<br>338 KB  | ^        | Metor col                   |
| ( <del>1</del> ) | e                      | 📜 Libraries                              | occurry                                | Your area/city code:                        | 202         | extens        | 25 KB           |          |                             |
| 24im             | Internet               |                                          | Devices and Services<br>Outgoing Calls | Number to dial for long distance            | 202         | ent<br>extens | 1 KB<br>27 KB   |          | eworkTr                     |
| Messenger        | Explorer               | 🖳 Computer                               | Phone Numbers<br>Dialing Rules         | calls:                                      | 011         | extens        | 131 KB          |          |                             |
|                  |                        | System (C:)                              | Audio                                  | Extension length for internal               |             | extens        | 145 KB          |          |                             |
| Å,               | X                      | 🕎 it (\\dcchq101) (                      | Public Directory                       | extension calls:                            | 5           | ent           | 2 KB<br>3 KB    |          |                             |
| Adobe Reade      | r Microsoft            | public (\\dcchq)                         | Preferences<br>Hot Keys                | (including area/city code):                 | 10          | ent           | 24 KB           |          | eworkTr                     |
| IX               | Office Exc             | 🚔 CD/DVD Drive (L<br>👝 Local Disk (C: or | Network<br>Advanced                    | If your country supports variable <b>2.</b> | nter > 202  | extens        | 22 KB           |          |                             |
|                  |                        | 🖵 Network Drive (ł                       |                                        | number lengths can be ente                  |             | xtens         | 1,590 KB        |          |                             |
|                  |                        | P Network Drive (I                       | 1. Select >                            | separated list (e.g. 10,11,12).             |             | extens        | 32 KB           |          |                             |
| CourtView        | Microsoft              | P Network Drive (                        | Dialing Rules                          | Apply dialing rules for outgoing call       | ls.         | extens        | 100 KB<br>76 KB | Ξ        | /oucher                     |
| Production       | Office Outl            | <b>0</b>                                 |                                        | Include area/city code when making          | g a local   | xtens         | 112 KB          |          | аутало v<br>W7-183011       |
| 4                |                        | 🖣 Network                                |                                        | Display confirmation window before          | e dialing a | extens        | 76 KB           |          | 4 <u>,19</u> 3.220<br>PDF   |
|                  |                        |                                          |                                        | number.                                     | a and any a | extens        | 112 KB<br>2 KB  |          | <mark>، ک</mark>            |
| Firefox          | Microsoft<br>Office We | AVAYA onexcui                            | 3. Click                               | ок                                          |             |               |                 |          | <b>4</b> 77 <del>1</del> 27 |
|                  | Office wo              | Application                              | Auto-configure                         |                                             | OK Cancel   | -             |                 |          | unty Au                     |
| 0                | 0                      |                                          |                                        |                                             |             |               |                 | <b>▲</b> | 11:15 AM<br>3/24/2020       |

#### 18. Login 1.Click Log On

![](_page_18_Picture_1.jpeg)

![](_page_18_Picture_2.jpeg)

#### 2.Existing Login Detected i. Select > Yes

![](_page_19_Picture_1.jpeg)

### 19. You are now logged in.i. Select > Dial Pad

![](_page_20_Picture_1.jpeg)

- 20. Once Selected, your dial pad will Expand 1.Your dial pad will be used to dial as you
  - would from your desk phone.
  - 2.The "Feature Buttons" will mirror those installed on your Desk phone. \*\*Each phone is not configured the same, you may not see these exact buttons on your phone\*\*

![](_page_21_Figure_3.jpeg)

#### \*\*YOUR PHONE IS NOW READY FOR USE. See Below for further Instructions\*\*

#### 21. Receiving Calls

- **1.Select > "Green Phone" to Answer**
- 2.Select > "Green Phone" to Answer
- 3.You can select either one, if you are working on something, the Incoming Call with notify you in bottom right hand

![](_page_22_Picture_4.jpeg)

# 22. Active Phone Call Options 1.Select to Mute (Deselect to Unmute) 2.Select to Place Call on Hold 3.Select to Transfer 4.Select to End Call

**5.Select to Conference in Caller.** 

![](_page_23_Picture_2.jpeg)

#### 23. Viewing Call Log

#### **1.Select Icon to view Call log**

#### 2.Select > View to see Call history options

|              |                        |                                |         |            |                       | (::::: + :::::         |                      |      |            |              | X        |                             |
|--------------|------------------------|--------------------------------|---------|------------|-----------------------|------------------------|----------------------|------|------------|--------------|----------|-----------------------------|
| 8            |                        | 🚱 🗢 📕 « Ava                    |         | U.         |                       |                        | 5 W R 0-1            | . x  | va one-X C | ommunicator  | ٩        |                             |
| Recycle Bin  | Google<br>Chrome       | Organize 🔻 🔜                   | 274     | 168        |                       | ₫                      | G                    | ۲    |            | = <b>-</b> 1 | 0        | unity and Wave I<br>Malysis |
|              |                        |                                | Enter n | ame or nu  | mber                  | Q 🌈 🐑 💷                | AVAYA                |      |            | Size         | •        |                             |
| 18           |                        | Favorites                      | Cal     | log        |                       | View All               | 1                    |      | n extens   | 338 KB       |          |                             |
|              |                        |                                | N       | n 209      | har                   | Tim                    | 2                    |      | n extens   | 25 KB        |          |                             |
| 24im         | 1 Select t             | View Call                      |         |            |                       | 1.22 Incoming          | 2 C                  |      | ment       | 1 KB         |          | lawark Tr                   |
| Messenge     | 1. Select la           |                                | - SC    | olomon, M  | ichael                | Outgoing               | 0                    |      | n extens   | 27 KB        |          | ework IT                    |
| -            |                        | <b>1</b> 9                     | 🙀 So    | olomon, M  | ichael                | 1:18 Missed            | 6                    |      | n extens   | 131 KB       |          |                             |
|              |                        | c.)                            |         |            |                       |                        | _                    |      | n extens   | 145 KB       |          |                             |
| Å            | X                      | it (\\decha101)                |         |            |                       |                        | 2. Selec             | :t > | ment       | 2 KB         |          |                             |
| <i>.</i>     |                        |                                |         |            |                       |                        | View (A              | ll)  | ment       | 3 KB         |          |                             |
| Adobe Reader | r Microsoft            |                                |         |            |                       |                        |                      | 1    | ment       | 24 KB        |          | leworkTr                    |
| XI           | Office Exc             |                                | Entra   |            |                       | . f                    | 2                    | ~    | n extens   | 22 KB        |          |                             |
|              |                        | Network Drive                  | Enter   | a number o | or select             |                        | r<br>Carri           | _^   | n          | 1,390 KB     |          |                             |
| $\sim$       |                        |                                | 1       | ABC 2      | 2                     | ( ● EC500              | l ⊖ Login            | -    | n extens   | 56 KB        |          |                             |
|              |                        | Pivetwork Drive                | -       |            |                       | Directory              | 🔲 Take Calls         | _    | n extens   | 32 KB        |          |                             |
| Court\/iew   | Microsoft              | Pretwork Drive                 | GH      | JKL        | MNO                   | ● Next                 | Standby              | _    | n extens   | 100 KB       |          | /oucher                     |
| Production   | Office Outl            |                                |         |            | 0                     | Make Call              | l 🖯 Logout           | _    | n extens   | 76 KB        | =        | SGGOV                       |
|              |                        | Gr Natural                     | PQR     | S TUV      | WXYZ<br>Q             | QueueCall 1            | 🗎 normal             | _    | n extens   | 112 KB       |          | W7-183011                   |
|              |                        | Network                        |         | 0          | 9                     | Call Pickup            | 🔘 voice-mail 11100   | _    | n extens   | 76 KB        |          | 4,193.220                   |
|              | WE                     |                                | -       | 0          | #                     | Call Forward           | 0                    | _    | n extens   | 112 KB       |          | POF                         |
|              |                        |                                | ~       | U          | #                     | Standby                | 0                    |      |            | 2 KB         | Ŧ        |                             |
| Firefox      | Microsoft<br>Office Wo | AVAYA<br>Onexcui<br>Applicatio | Dater   | Size: 1    | 57072014 :<br>1.35 MB | 9:16 AIVI Date created | : 5/0/2014 9:16 AIVI |      | ļ          |              |          | ቅላ ታፈላ<br>:urity Au         |
| 0            | 0                      | ) 🚺 🔮                          |         |            |                       |                        |                      |      |            |              | <u>م</u> | 1:36 PM<br>3/24/2020        |